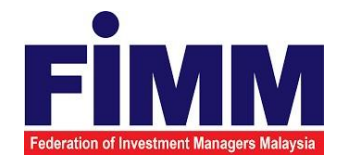

# **USER MANUAL**

# SUPPLY, DESIGN, DEVELOPMENT, INSTALLATION, TESTING, COMMISSIONING AND MAINTENANCE OF REGISTRATION SOFTWARE FOR FEDERATION OF INVESTMENT MANAGERS MALAYSIA (FIMM)

# MODULE: CDS REPORTS & STATISTICS (REQUEST ACCESS TO CDS REPORT) GROUP: DISTRIBUTOR

| AGENCY NAME      |   | FEDERATION OF INVESTMENT MANAGERS<br>MALAYSIA (FIMM) |
|------------------|---|------------------------------------------------------|
| DOCUMENT DATE    | : | 18/04/2025                                           |
| DOCUMENT VERSION | : | V1.1                                                 |

|                                            | Project                                              | Reference          | File                 | Version | Date     | Page |
|--------------------------------------------|------------------------------------------------------|--------------------|----------------------|---------|----------|------|
| Federation of Investment Managers Malaysia | Federation of Investment<br>Managers Malaysia (FiMM) | ZANKO/FIMM/UM/V1.0 | User Manual Document | 1.1     | 24/02/25 | i    |

# **DOCUMENT DESCRIPTION**

This document is prepared to provide users with a comprehensive guide to effectively utilize the FCS system. This manual serves as a reference document to help users understand the system's functionalities, features and processes to ensure smooth operation and efficient task completion.

| Document Information  |                                                                                                    |
|-----------------------|----------------------------------------------------------------------------------------------------|
| Project Name          | SUPPLY, DESIGN, DEVELOPMENT, INSTALLATION, TESTING,<br>COMMISSIONING AND MAINTENANCE OF REGISTRATION<br>SOFTWARE FOR FEDERATION OF INVESTMENT MANAGERS<br>MALAYSIA (FIMM) |
| Document Name         | User Manual                                                                                                    |
| Document Reference No | ZANKO/FIMM/UM/v1.1                                                                                                    |
| Property              | Zanko Sdn Bhd                                                                                                    |
| Document Date         | 18/04/2025                                                                                                    |

|                                            | Project                                              | Reference          | File                 | Version | Date     | Page |
|--------------------------------------------|------------------------------------------------------|--------------------|----------------------|---------|----------|------|
| Federation of Investment Managers Malaysia | Federation of Investment<br>Managers Malaysia (FiMM) | ZANKO/FIMM/UM/V1.0 | User Manual Document | 1.1     | 24/02/25 | v    |

# **DOCUMENT CONTROL**

| Version History |              |                                                                                                    |                                                                          |  |
|-----------------|--------------|----------------------------------------------------------------------------------------------------|--------------------------------------------------------------------------|--|
| Version No      | Version Date | Summary                                                                                                    | Writer                                                                   |  |
| 1.0             | 24/02/2025   | Finalize version                                                                                                    | <ol> <li>Nur Hidayah Bt Azirid</li> <li>Iza Zakhizyan Bt Zaki</li> </ol> |  |
| 1.1             | 18/04/2025   | <ol> <li>Added the role description<br/>under the abbreviation role.</li> <li>Added support contact<br/>details.</li> <li>Added the FCS URL.</li> </ol> | 1. Muhamad Afiq Abdul Aziz                                               |  |

|                                            | Project                                              | Reference          | File                 | Version | Date     | Page |
|--------------------------------------------|------------------------------------------------------|--------------------|----------------------|---------|----------|------|
| Federation of Investment Managers Malaysia | Federation of Investment<br>Managers Malaysia (FiMM) | ZANKO/FIMM/UM/V1.0 | User Manual Document | 1.1     | 24/02/25 | vi   |

# CONTENT

| DOCUMENT DESCRIPTION                         | i     |
|----------------------------------------------|-------|
| DOCUMENT CONTROL                             | v     |
| CONTENT                                      | vi    |
| LIST OF TABLES                               | vi    |
| ACRONYM                                      | . vii |
| ABBREVIATIONS ROLE                           | x     |
| CHAPTER 1: INTRODUCTION                      | . 11  |
| Purpose                                      | . 11  |
| Contact Information                          | . 11  |
| CHAPTER 2: GENERAL SYSTEM INSTRUCTION        | . 12  |
| 2.1 User Log in                              | . 12  |
| 2.1.1 Log in                                 | . 12  |
| 2.1.2 Update Account and Password            | . 14  |
| 2.1.3 Forgot Password                        | . 17  |
| 2.1.4 Multiple Role                          | 20    |
| 2.1.5 Log Out                                | 20    |
| 2.2 Dashboard                                | .21   |
| 2.2.1 Pending Task                           | .21   |
| 2.2.2 Dashboard Notification                 | .21   |
| CHAPTER 3: CDS REPORTS AND STATISTICS MODULE | . 22  |
| 3.1 Request Access to CDS Report             | . 22  |
| 3.1.1 Create Application                     | . 22  |
| 3.1.1.1 Process Flow                         | . 22  |
| 3.1.1.2 Manual Steps                         | . 22  |
| 3.1.2 View Published Report                  | 28    |
| 3.1.2.1 Process Flow                         | 28    |
| 3.1.2.2 Manual Steps                         | . 28  |
|                                              |       |

# LIST OF DIAGRAMS

| Diagram 1: FCS Homepage Display                           | 13 |
|-----------------------------------------------------------|----|
| Diagram 2: Log in Display                                 | 13 |
| Diagram 3: User Dashboard                                 | 14 |
| Diagram 4: Incorrect User Id and Password Message Display | 14 |

| rinana                                     | Project                                              | Reference          | File                 | Version | Date     | Page |
|--------------------------------------------|------------------------------------------------------|--------------------|----------------------|---------|----------|------|
| Federation of Investment Managers Malaysia | Federation of Investment<br>Managers Malaysia (FiMM) | ZANKO/FIMM/UM/V1.0 | User Manual Document | 1.1     | 24/02/25 | vii  |
|                                            |                                                      |                    |                      |         |          | 4 5  |

| ;                                       |
|-----------------------------------------|
| 3                                       |
| j                                       |
| 7                                       |
| 7                                       |
| ,                                       |
| \$                                      |
| ;                                       |
| )                                       |
| )                                       |
| 1                                       |
| l                                       |
|                                         |
| )<br>-                                  |
| 2                                       |
| ł                                       |
| 5                                       |
| ,                                       |
| ;                                       |
| 7                                       |
|                                         |
| 3                                       |
| 3                                       |
| )                                       |
| )                                       |
| )                                       |
| )                                       |
| i                                       |
| •                                       |
| ;;;;???;;;??!!!???;;??????????????????? |

# LIST OF TABLES

| Table 1: Acronym Table           | viii |
|----------------------------------|------|
| Table 2: Abbreviation Role Table | x    |

# ACRONYM

| ACRONYM | DESCRIPTION                                                |
|---------|------------------------------------------------------------|
| AAR     | Alternate Authorized Representative                        |
| AMLCFT  | Anti-Money Laundering/Combating the Financing of Terrorism |
| AMSF    | Annual Membership Subscription Fee                         |
| AR      | Authorized Representative                                  |

|                                            | Project                                              | Reference          | File                 | Version | Date     | Page |
|--------------------------------------------|------------------------------------------------------|--------------------|----------------------|---------|----------|------|
| Federation of Investment Managers Malaysia | Federation of Investment<br>Managers Malaysia (FiMM) | ZANKO/FIMM/UM/V1.0 | User Manual Document | 1.1     | 24/02/25 | viii |

| AUM    | Asset Under Management                                      |
|--------|-------------------------------------------------------------|
| BOD    | Board of Directors                                          |
| CAS    | Consultant Alert                                            |
| CEILLI | Certificate Examination in Investment-Linked Life Insurance |
| CEO    | Chief Executive Officer                                     |
| CFP    | Certified Financial Planner                                 |
| ChFC   | Chartered Financial Consultant                              |
| CMSRL  | Capital Market Services Representative License              |
| CPD    | Continuing Professional Development                         |
| CPRA   | Corporate Private Retirement Scheme Adviser                 |
| CPRE   | Computerized Private Retirement Scheme Examination          |
| CSD    | Corporate Services Division                                 |
| CUTA   | Corporate UTS Adviser                                       |
| CUTE   | Computerized Unit Trust Examination                         |
| DMS    | Document Management Storage                                 |
| FIMM   | Federation of Investment Managers Malaysia                  |
| FMS    | Funds Malaysia System                                       |
| GM     | General Manager                                             |

| ACRONYM | DESCRIPTION               |
|---------|---------------------------|
| HOD     | Head of Department        |
| ID      | Industry Development      |
| IFP     | Islamic Financial Planner |

|         |                                     | Projec                                   | t                                    | Reference          | File                  | Version | Date     | Page |   |
|---------|-------------------------------------|------------------------------------------|--------------------------------------|--------------------|-----------------------|---------|----------|------|---|
| Federat | ion of Investment Managers Malaysia | Federation of Inves<br>Managers Malaysia | stment<br>a (FiMM)                   | ZANKO/FIMM/UM/V1.0 | User Manual Document  | 1.1     | 24/02/25 | ix   |   |
|         |                                     |                                          |                                      |                    |                       |         |          |      | J |
|         | I                                   | PRA                                      | Institu                              | tional Private Re  | tirement Scheme Advis | ser     |          |      |   |
|         |                                     | ISD                                      | Indust                               | ry Services Divis  | sion                  |         |          |      |   |
|         |                                     | IUTA                                     | Institu                              | tional Unit Trust  | Scheme Adviser        |         |          |      |   |
|         |                                     | KYC                                      | Know                                 | Your Customer      |                       |         |          |      |   |
|         |                                     | LRA                                      | Legal                                | and Regulatory     | Affairs               |         |          |      |   |
|         |                                     | MOF                                      | Minist                               | ry of Finance      |                       |         |          |      |   |
|         |                                     | NAV                                      | Net As                               | sset Value         |                       |         |          |      |   |
|         | 1                                   | NRIC                                     | Natior                               | al Registration I  | dentity Card          |         |          |      |   |
|         |                                     | OTP                                      | One T                                | ime Password       |                       |         |          |      |   |
|         |                                     | PDS                                      | Profes                               | sional Developr    | nent and Services     |         |          |      |   |
|         |                                     | PRC                                      | Privat                               | e Retirement Sc    | heme Consultant       |         |          |      |   |
|         |                                     | PRP                                      | Privat                               | e Retirement Sc    | heme Provider         |         |          |      |   |
|         |                                     | PRS                                      | Privat                               | e Retirement Sc    | heme                  |         |          |      |   |
|         |                                     | R&A                                      | Resea                                | arch and Analytic  | S                     |         |          |      |   |
|         |                                     | RD                                       | Regist                               | tration Departme   | ent                   |         |          |      |   |
|         |                                     | RFP Registered Financial Planner         |                                      |                    |                       |         |          |      |   |
|         |                                     | RSD                                      | Regulatory Services Division         |                    |                       |         |          |      |   |
|         |                                     | SC                                       | Securities Commission Malaysia       |                    |                       |         |          |      |   |
|         | S                                   | SRFP                                     | Shariah Registered Financial Planner |                    |                       |         |          |      |   |
|         |                                     | SRS                                      | Syste                                | m Requirement \$   | Specification         |         |          |      |   |
|         | ACR                                 | RONYM                                    |                                      |                    | DESCRIPTION           |         |          |      |   |
|         |                                     | SD                                       | Super                                | vision Departme    | nt                    |         |          |      |   |

Г

|                                            | Projec                                   | Version         | Date               | Page                 |     |          |   |
|--------------------------------------------|------------------------------------------|-----------------|--------------------|----------------------|-----|----------|---|
| Federation of Investment Managers Malaysia | Federation of Inves<br>Managers Malaysia | tment<br>(FiMM) | ZANKO/FIMM/UM/V1.0 | User Manual Document | 1.1 | 24/02/25 | x |
|                                            |                                          |                 |                    |                      |     |          |   |
| UML Unified Modelling Language             |                                          |                 |                    |                      |     |          |   |

| UTC  | Unit Trust Consultant         |
|------|-------------------------------|
| UTMC | Unit Trust Management Company |
| UTS  | Unit Trust Scheme             |
| OR   | Official Receipt              |
| CN   | Credit Note                   |
| IDD  | Integration Design Document   |

Table 1: Acronym Table

# **ABBREVIATIONS ROLE**

| ABBREVIATION | ROLE                      | DESCRIPTION                                                                 |
|--------------|---------------------------|-----------------------------------------------------------------------------|
| D-ADM        | Distributor Administrator | Role to manage the CDS Report Recipients.                                   |
| D-CDS-RR     | CDS - Report Recipient    | Role to view and download CDS Reports & Statistics.                         |
| F-RA         | FIMM R&A                  | Role to review the request before granting access to the report recipients. |

Table 2: Abbreviation Role Table

|                                            | Project                                              | Reference          | File                 | Version | Date     | Page |
|--------------------------------------------|------------------------------------------------------|--------------------|----------------------|---------|----------|------|
| Federation of Investment Managers Malaysia | Federation of Investment<br>Managers Malaysia (FiMM) | ZANKO/FIMM/UM/V1.0 | User Manual Document | 1.1     | 24/02/25 | 11   |

# **CHAPTER 1: INTRODUCTION**

The **FCS System User Manual** is designed to provide users with a comprehensive guide to effectively utilize the **FCS system**. This manual serves as a reference document to help users understand the system's functionalities, features and processes to ensure smooth operation and efficient task completion.

By following the instructions in this manual, users will be able to navigate the system with ease, perform necessary actions and troubleshoot common issues. The manual is structured to accommodate both new and existing users, offering clear step-by-step guidance for system access and usage.

### Purpose

The purpose of this manual is to equip users with the essential knowledge required to maximize the benefits of the **FCS system**. It provides:

- A detailed overview of the system's functions and capabilities to help users understand its key features.
- Step-by-step instructions on accessing and operating the system efficiently.
- Guidelines on alternative modes of operation and contingencies in case of system issues or errors.
- Best practices and recommendations for optimal system use.

This manual ensures that users can confidently navigate the system while maintaining security, accuracy, and efficiency in their tasks.

### **Contact Information**

If users require further assistance or encounter any issues while using the **FCS system**, they can contact the **Federation of Investment Managers Malaysia (FIMM)** for support.

#### Support Contact Details:

Phone: +603-7890 4242 Email: itsupport@fimm.com.my Website: https://www.fimm.com.my/

|                                            | Project                                              | Reference          | File                 | Version | Date     | Page |
|--------------------------------------------|------------------------------------------------------|--------------------|----------------------|---------|----------|------|
| Federation of Investment Managers Malaysia | Federation of Investment<br>Managers Malaysia (FiMM) | ZANKO/FIMM/UM/V1.0 | User Manual Document | 1.1     | 24/02/25 | 12   |

# CHAPTER 2: GENERAL SYSTEM INSTRUCTION

# 2.1 User Log in

The FCS system application is accessible only to registered users. Each user will be provided with a unique User ID and password to log in securely.

To access the system, users must navigate to the **main login page** (https://fcs.fimm.com.my/) and enter their credentials. For first-time users, an initial login setup may be required to activate their accounts.

For security reasons:

- Users should keep their login credentials confidential.
- Passwords should be changed periodically to enhance security.
- In case of forgotten credentials, users can use the **"Forgot Password?"** option to reset their password.

#### Steps to Open the FCS System Website:

- 1. Launch your web browser (Google Chrome, Mozilla Firefox, Microsoft Edge, etc.)
- 2. Enter the FCS System URL in the address bar and press Enter.
- 3. The **login page** will appear, allowing users to enter their credentials.

| Formation of Investment<br>Managers Malaysia (FiMM)         ZANKO/FIMM/UM/V1.0         User Manual Document         1.1         24/02/25 |                                            | Project                                              | Reference          | File                 | Version | Date     | Page |
|----------------------------------------------------------------------------------------------------|--------------------------------------------|------------------------------------------------------|--------------------|----------------------|---------|----------|------|
|                                                                                                    | Federation of Investment Managers Malaysia | Federation of Investment<br>Managers Malaysia (FiMM) | ZANKO/FIMM/UM/V1.0 | User Manual Document | 1.1     | 24/02/25 | 13   |

1. On the homepage, locate the 'Log in'

button and click it.

- 2. In the User ID field, enter your registered User ID.
- 3. In the **Password** field, enter your **password**.

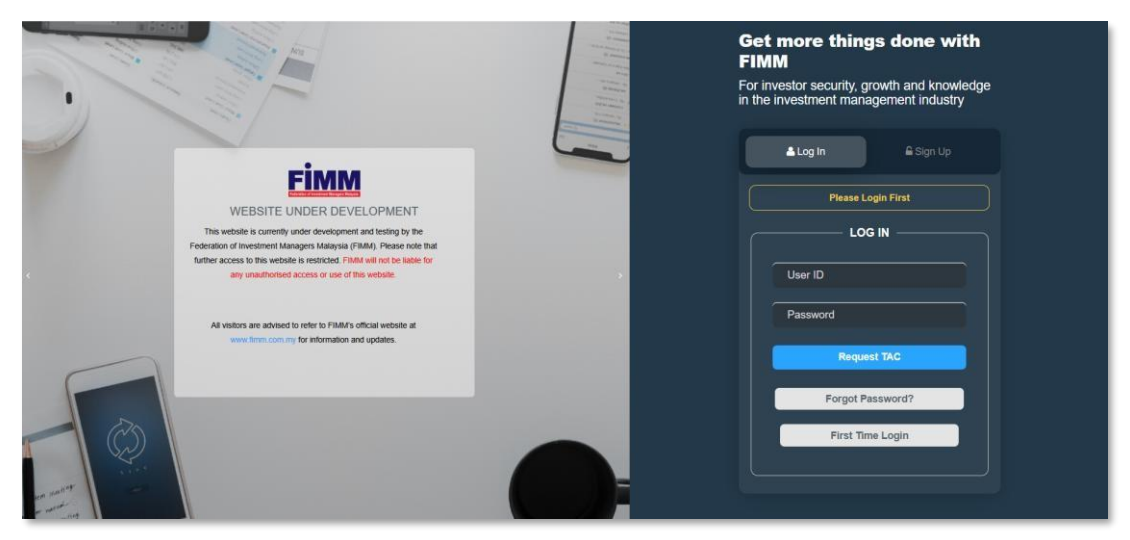

Diagram 1: FCS Homepage Display

#### **Enter Your Credentials**

- 4. System will show log in page, and User will need to insert these items:
  - User ID
  - Password
  - TAC

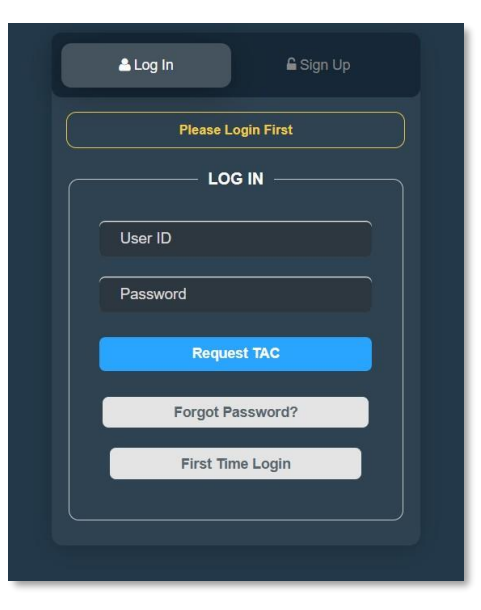

Diagram 2: Log in Display

#### Successful Login

5. Click Login

button and the system will be redirected to the FCS System dashboard.

|                                            | Proj                              | ject                     | Refere                         | nce         | File                              | e        | Versie                                | on Da   | ate Pa                       | ige            |
|--------------------------------------------|-----------------------------------|--------------------------|--------------------------------|-------------|-----------------------------------|----------|---------------------------------------|---------|------------------------------|----------------|
| Federation of Investment Managers Malaysia | Federation of In<br>Managers Mala | ivestment<br>ysia (FiMM) | ZANKO/FIMM                     | /UM/V1.0    | User Manual                       | Document | 1.1                                   | 24/0    | 1.                           | 4              |
|                                            | Fimm                              | =                        |                                |             |                                   |          |                                       | Br RD → | nheedazirid@                 | }yopmail.com ≁ |
|                                            | Dashboard                         |                          | FIMM   Dashboard               |             |                                   |          |                                       |         |                              |                |
|                                            | <b>d</b> Distributor              |                          |                                |             |                                   |          |                                       |         |                              |                |
|                                            | Sonsultant                        | *                        | 10<br>New Registration         |             | O<br>Update Distributor Details   | 8        | O<br>Cessation / Withdrawal           | ĚŠ      | 4<br>Suspension / Revocation | on 🔁           |
|                                            |                                   |                          |                                |             |                                   |          |                                       |         |                              |                |
|                                            | A Profile                         |                          | 2                              | 68          | 1                                 | 0000     | 5                                     | A       | 1                            | 57             |
|                                            | U Logout                          |                          | Divestment                     | and a start | Extension of time                 |          | Request Exemption                     |         | Revocation                   | / 2            |
|                                            | Copyright © 2023 FIMM All rights  | s reserved.              |                                |             |                                   |          |                                       |         |                              |                |
|                                            |                                   |                          | 33<br>Registration Application |             | 1<br>Profile Maintenance          | 8        | 14<br>Email Change Request            |         | O<br>Appeals for Waiver      | 8=<br>*~21     |
|                                            |                                   |                          |                                |             |                                   |          |                                       |         |                              |                |
|                                            |                                   |                          | 2                              |             | 1                                 |          | 2                                     |         | 0                            |                |
|                                            |                                   |                          | Deregistration                 |             | Revocation                        |          | Profile Maintenance by<br>Distributor | 888     | Background Screening         |                |
|                                            |                                   |                          |                                |             | 0                                 |          |                                       |         |                              |                |
|                                            |                                   |                          | O<br>Application Status        | 88          | O<br>Appeal Revocation Consultant |          |                                       |         |                              |                |

Diagram 3: User Dashboard

6. If log is not successful, the system will display an error message.

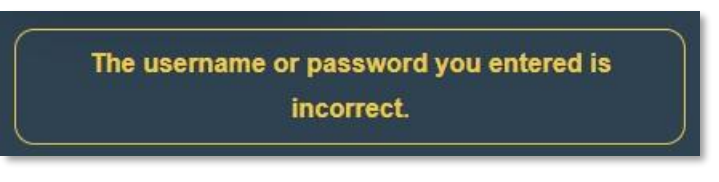

Diagram 4: Incorrect User Id and Password Message Display

- 7. User needs to re-enter ID, password or verification and click button.
- 8. If user is still unable to log in to the system, please call system administrator.

### 2.1.2 Update Account and Password

#### **Update Account**

1. Click icon at the far right of the system. The system will display Profile update submenu.

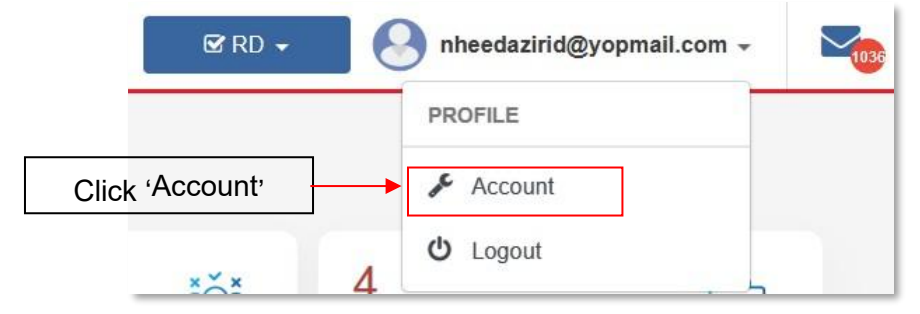

Diagram 5: Submenu \_ Profile

|                                            | Project                                              | Reference          | File                 | Version | Date     | Page |
|--------------------------------------------|------------------------------------------------------|--------------------|----------------------|---------|----------|------|
| Federation of Investment Managers Malaysia | Federation of Investment<br>Managers Malaysia (FiMM) | ZANKO/FIMM/UM/V1.0 | User Manual Document | 1.1     | 24/02/25 | 15   |

- 2. Click 'Account' and system will show profile update page.
  - i. User can update the following information
    - Profile Picture
    - Email
    - Phone Number (Request TAC)
    - TAC number

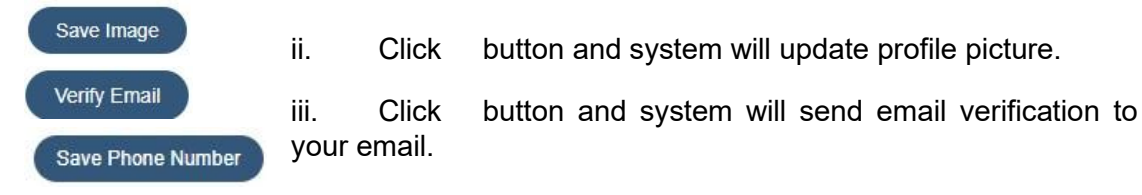

iv. Click button and system will update the phone number.

| Profile Change Passw  | ord            |            |                   |   |
|-----------------------|----------------|------------|-------------------|---|
| Profile               |                |            |                   |   |
|                       | NDIC No.       |            |                   |   |
|                       | 111111 22 0001 |            |                   |   |
|                       | 11111-22-0001  |            |                   |   |
|                       | Name           |            |                   |   |
|                       | NH EEDA        |            |                   |   |
|                       | Email          |            |                   |   |
| A                     | nheedazirid@yo | pmail.com  | Verify Email      |   |
|                       | Phone Number   |            |                   |   |
| 71711                 | +60            | 0175106396 | Request TAC       |   |
| Choose File Save Imag | ТАС            |            |                   |   |
|                       |                |            | Save Phone Number | 0 |

Diagram 6: My Profile Display

#### **Update Password**

3. Click 'Change Password' on the 'Account' page. System will display Change Password page.

|                                           | Project                                              | Reference          | File                 | Version | Date     | Page  |
|-------------------------------------------|------------------------------------------------------|--------------------|----------------------|---------|----------|-------|
| ederation of Investment Managers Malaysia | Federation of Investment<br>Managers Malaysia (FiMM) | ZANKO/FIMM/UM/V1.0 | User Manual Document | 1.1     | 24/02/25 | 16    |
|                                           |                                                      |                    |                      |         |          |       |
| FIMI                                      | Account > Profile Update                             | •                  |                      |         |          |       |
|                                           | _                                                    |                    |                      |         |          |       |
|                                           | Profile Change Password                              |                    |                      |         |          |       |
|                                           | Change Password                                      |                    |                      |         |          | r III |
|                                           | Current Password                                     |                    |                      |         |          |       |
|                                           | New Password                                         |                    |                      |         |          |       |
|                                           | Uppercase                                            |                    |                      |         |          |       |
| •                                         | Lowercase                                            |                    |                      |         |          |       |
|                                           | Special Character (1@#\$%^&*)                        |                    |                      |         |          |       |
| •                                         | At least 8 Character                                 |                    |                      |         |          |       |
|                                           | Confirm New Password                                 |                    |                      |         |          |       |
| •                                         | Matching Password                                    |                    |                      |         |          |       |
|                                           |                                                      |                    |                      |         |          |       |
|                                           |                                                      |                    |                      |         | Submit   |       |
|                                           |                                                      |                    |                      |         |          |       |
|                                           |                                                      |                    |                      |         |          |       |

Diagram 7: Reset Password Page

- a. User needs to insert the following information:
  - Current Password
  - New Password
  - Confirmation New Password
- b. Click

button to update new password.

i. If the entered password does not meet the format, the system will display an error message.

| ₿                         |                                            |
|---------------------------|--------------------------------------------|
| ✓ Uppe                    | rcase                                      |
| ✓ Lowe                    | rcase                                      |
| <ul> <li>Numi</li> </ul>  | ber (0-9)                                  |
| Speci                     | al Character (!@#\$%^&*)                   |
| ✓ At lea                  | st 8 Character                             |
| Passwo                    | rd not valid. Please check the requirement |
| ₿                         |                                            |
| <ul> <li>Match</li> </ul> | ning Password                              |
| Passwo                    | rd does not match.                         |

Diagram 8: Error Message Display

ii. If the current password entered is not the same, the system will display an error message.

|                                            | Project                                              | Reference          | File                 | Version | Date     | Page |
|--------------------------------------------|------------------------------------------------------|--------------------|----------------------|---------|----------|------|
| Federation of Investment Managers Malaysia | Federation of Investment<br>Managers Malaysia (FiMM) | ZANKO/FIMM/UM/V1.0 | User Manual Document | 1.1     | 24/02/25 | 17   |
|                                            |                                                      |                    |                      |         |          |      |
|                                            |                                                      | 6                  |                      |         |          |      |
|                                            |                                                      |                    | <b>P</b>             |         |          |      |
|                                            |                                                      | Your current pa    | ssword is incorrect  |         |          |      |
|                                            |                                                      |                    | ок                   |         |          |      |

Diagram 9: Error Message Display

iii. If the password is successfully updated, the system will display a notification message.

| •                              |    |
|--------------------------------|----|
| Your password has been updated | ок |
|                                |    |

Diagram 10: Successful Message Display

# 2.1.3 Forgot Password

1. Click 'Forgot Password'

|                         | Log In Sign Up                |
|-------------------------|-------------------------------|
|                         | LOG IN<br>User ID<br>Password |
|                         | Request TAC                   |
| Click 'Forgot Password' | Forgot Password?              |
|                         | First Time Login              |

Diagram 11: Log In Display

2. The system will display the 'Forgot Password' page. The user needs to enter User ID and click submit button.

|                                            | Project                                              | Reference             | File                                                           | Version | Date     | Page |
|--------------------------------------------|------------------------------------------------------|-----------------------|----------------------------------------------------------------|---------|----------|------|
| Federation of Investment Managers Malaysia | Federation of Investment<br>Managers Malaysia (FiMM) | ZANKO/FIMM/UM/V1.0    | User Manual Document                                           | 1.1     | 24/02/25 | 18   |
|                                            |                                                      | Forgot Password       | ×                                                              |         |          |      |
|                                            |                                                      | User ID               |                                                                |         |          |      |
|                                            |                                                      | Please enter your use | r ID<br>ort number without any dashes or spaces for consultant |         |          |      |
|                                            |                                                      |                       |                                                                |         |          |      |
|                                            |                                                      |                       | Submit                                                         |         |          |      |

Diagram 12: Forgot Password Page

3. If the User ID exists, the system will display a notification message and send an email verification link to the registered email.

|                                                              | 2                                                        |
|--------------------------------------------------------------|----------------------------------------------------------|
| ·                                                            |                                                          |
|                                                              |                                                          |
| A verification link has been sent to nh                      | *******id@yopmail.com. Please clicl                      |
| A verification link has been sent to nh<br>the link provided | *******id@yopmail.com. Please clicl<br>I to get started. |

Diagram 13: Notification Message Display

4. User will receive a password reset email and needs to click on 'Here' to proceed.

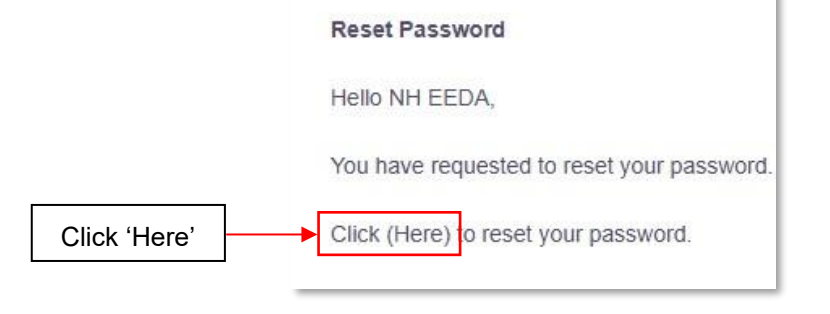

Diagram 14: Email Reset Password

- 5. The system will display the 'Reset Password' page. The user needs to enter:
  - New Password
  - Confirm Password

6. Click Submit button and the user will be logged in with the new password.

|                                            | Project                                              | Reference          | File                 | Version | Date     | Page |
|--------------------------------------------|------------------------------------------------------|--------------------|----------------------|---------|----------|------|
| Federation of Investment Managers Malaysia | Federation of Investment<br>Managers Malaysia (FiMM) | ZANKO/FIMM/UM/V1.0 | User Manual Document | 1.1     | 24/02/25 | 19   |

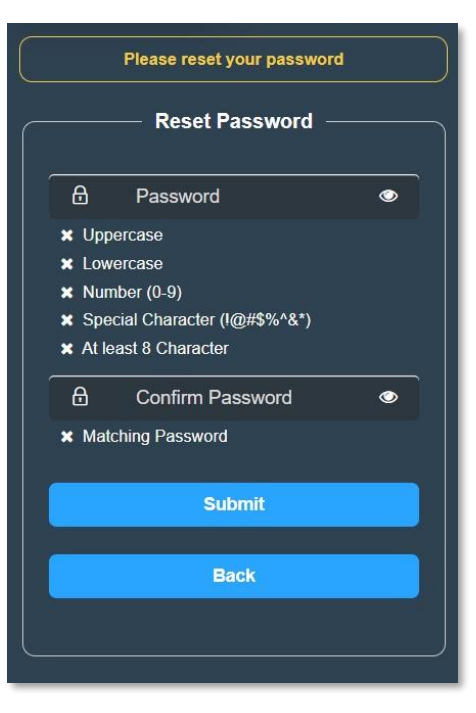

Diagram 15: Reset Password Page

|                                            | Project                                              | Reference          | File                 | Version | Date     | Page |
|--------------------------------------------|------------------------------------------------------|--------------------|----------------------|---------|----------|------|
| Federation of Investment Managers Malaysia | Federation of Investment<br>Managers Malaysia (FiMM) | ZANKO/FIMM/UM/V1.0 | User Manual Document | 1.1     | 24/02/25 | 20   |

# 2.1.4 Multiple Roles

1. Click the role icon at the far right of the system. If the user has multiple roles, the system will display a list of available roles. The user can select the preferred role.

| Click 'User Role' | Distributor - Maker      | divestd_utmc* | l@yopmail.com + 🛛 🏹 |
|-------------------|--------------------------|---------------|---------------------|
|                   | CHANGE ROLE              | A             |                     |
|                   | Annual Fees - Checker    | ver           |                     |
|                   | Annual Fees - Compliance |               |                     |
| evocatio          | Annual Fees - Maker      | estment       | áÄà                 |
|                   | Annual Fees - Viewer     |               |                     |
|                   | CDS - Report Recipient   |               |                     |
| pension           | Consultant - Approver    |               |                     |
|                   | Consultant - Maker       | •             |                     |

Diagram 16: Change Role

# 2.1.5 Log Out

- 1. Click the icon at the far right of the system. The system will display the Profile submenu.
- 2. Click 'Logout'. The system will redirect the user to the portal.

| (              | 🕙 nheedazirid@yopmail.com 🗸 | 1041 |
|----------------|-----------------------------|------|
|                | PROFILE                     |      |
|                | 🖋 Account                   |      |
| Click 'Logout' | 🕑 Logout                    |      |
|                |                             |      |

Diagram 17: Logout

|                                            | Project                                              | Reference          | File                 | Version | Date     | Page |
|--------------------------------------------|------------------------------------------------------|--------------------|----------------------|---------|----------|------|
| Federation of Investment Managers Malaysia | Federation of Investment<br>Managers Malaysia (FiMM) | ZANKO/FIMM/UM/V1.0 | User Manual Document | 1.1     | 24/02/25 | 21   |

## 2.2 Dashboard

### 2.2.1 Pending Task

- 1. Click the 'Dashboard' menu. The system will display the Dashboard page.
- 2. Dashboard will show the user's Pending Tasks. User clicks the Action button, and the system will display the Pending Tasks page.

| st-Vetting                     |        | 0<br>Repeated Post-Vetting  |    | 0<br>5 Module                           | ř. | 0<br>Waiver     |            |
|--------------------------------|--------|-----------------------------|----|-----------------------------------------|----|-----------------|------------|
| date Distributor Details       | @      | 0<br>Cessation / Withdrawal | ĚÅ | 0<br>Suspension / Revocation            | P  | 3<br>Divestment | යි<br>පි-් |
| tension of Time                | 0000   | 1<br>Request Exemption      |    | O<br>Appeal for Suspension / Revocation | 27 |                 |            |
| TO DO LIST<br>Show 10 - entrie | 25     | ATION DATE                  | ¢  | APPLICATION TYPE                        |    | Search:         | ACTION \$  |
| NO ≜                           | APPLIC |                             |    |                                         |    |                 |            |

Diagram 18: Dashboard

# 2.2.2 Dashboard Notification

1. Click the notification icon at the far right of the system. The system will display the list of notification messages.

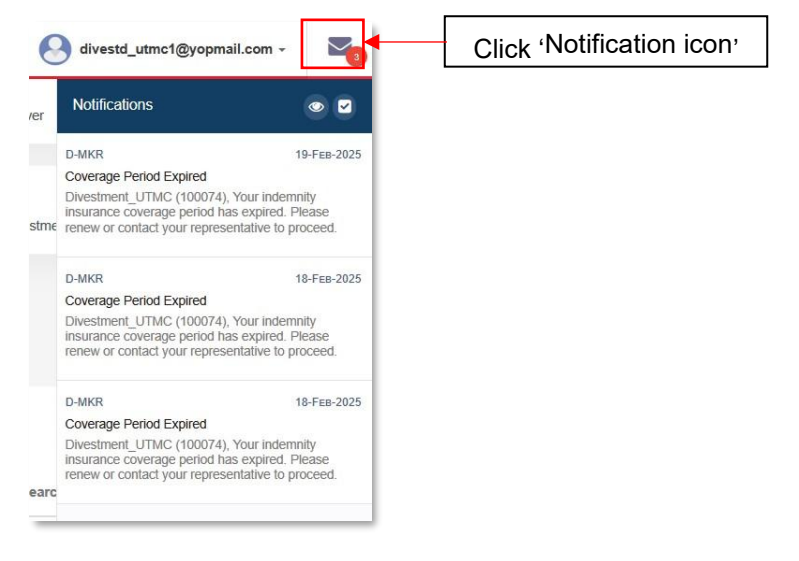

Diagram 19: Dashboard Notification

|                                            | Project                                              | Reference          | File                 | Version | Date     | Page |
|--------------------------------------------|------------------------------------------------------|--------------------|----------------------|---------|----------|------|
| Federation of Investment Managers Malaysia | Federation of Investment<br>Managers Malaysia (FiMM) | ZANKO/FIMM/UM/V1.0 | User Manual Document | 1.1     | 24/02/25 | 22   |

# **CHAPTER 3: CDS REPORTS & STATISTICS MODULE**

The CDS Reports & Statistics Module (M09) is a key component of the Federation of Investment Managers Malaysia (FIMM) Registration System, designed to manage the generation, submission, and access control of the Centralised Database System (CDS) reports and statistics. This module ensures that industry stakeholders receive timely and accurate reports.

Sub-Modules of the CDS Report and Statistics Module:

#### 1. Request Access to CDS Reports

- Allows Distributor Administrator to request access to CDS reports.
- Requires approval from the distributor's CEO or Authorized Representative (AR).
- Implements a structured approval process involving the **R&A Department**.
- Grants access to authorized report recipients upon approval.

#### 2. Published Report

- Allows authorized **CDS Report Recipient** to view and download reports and statistics.
- Enables CDS Report Recipient to search for previous years' reports and statistics.

#### 3. Report Recipients

- Allows Distributor Administrator to change the CDS status of report recipients.
- Enables **Distributor Administrator** to view the list of report recipients.

## 3.1 Request Access to CDS Report

### 3.1.1 Create Application

### 3.1.1.1 Process Flow

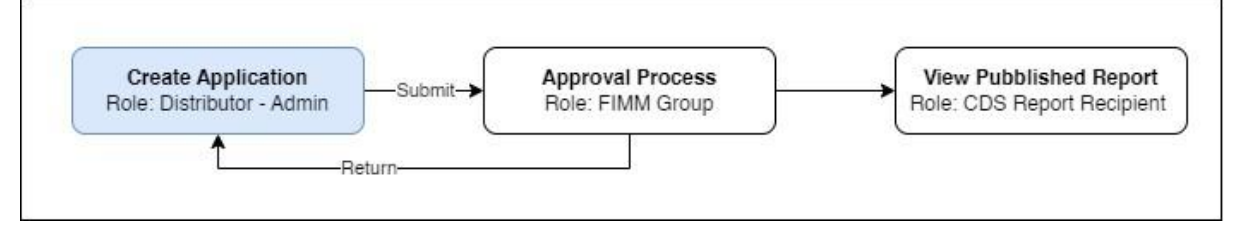

### 3.1.1.2 Manual Steps

1. Click menu CDS Reports & Statistics

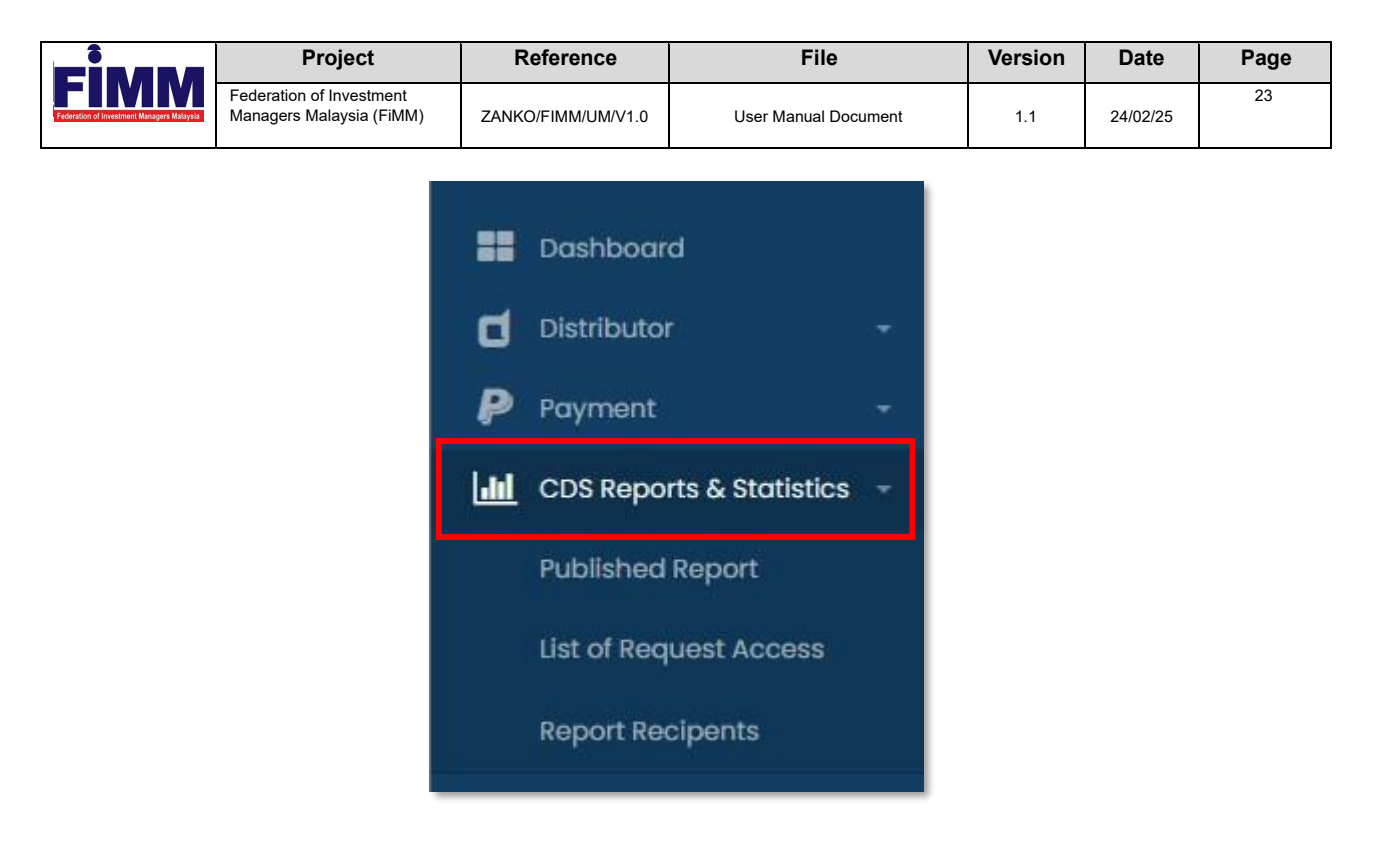

Diagram 20: CDS Reports & Statistics Menu

2. Click submenu List of Request Access

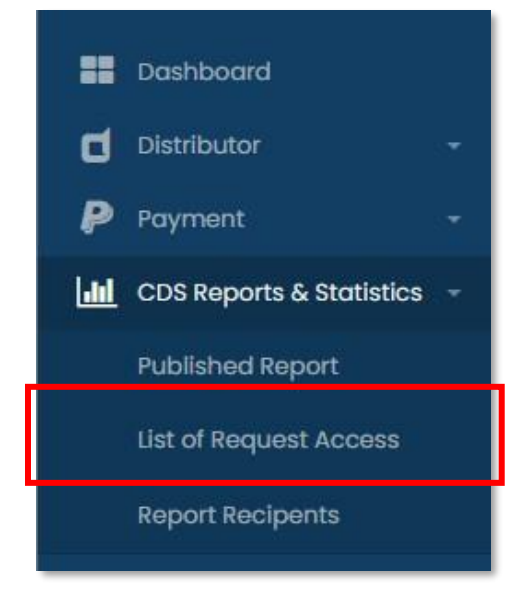

Diagram 21: Submenu – List of Request Access

3. System will display the list of request access applications

|                            | Project                                              | Refere                                                                                 | ence               | File                                                                         |                                     | Version              | Date                                                   | Pa          |
|----------------------------|------------------------------------------------------|----------------------------------------------------------------------------------------|--------------------|------------------------------------------------------------------------------|-------------------------------------|----------------------|--------------------------------------------------------|-------------|
| vestment Managers Malaysia | Federation of Investment<br>Managers Malaysia (FiMM) | ZANKO/FIMM                                                                             | 1/UM/V1.0          | User Manual D                                                                | ocument                             | 1.1                  | 24/02/25                                               | :           |
| Fim                        | M =                                                  |                                                                                        |                    | 🕑 Distr                                                                      | ributor Administ                    | rator 🗸 🚷 amfu       | nds@yopmail.co                                         | em -        |
|                            | rd CDS                                               | Reports & Stati                                                                        | stics              |                                                                              |                                     |                      |                                                        |             |
| Distributo                 | r - FiM                                              | CDS Reports                                                                            | & Statistics > Red | Access to CDS Re                                                             | eport                               |                      |                                                        |             |
| Payment                    | •                                                    |                                                                                        |                    |                                                                              |                                     |                      |                                                        |             |
| Lill CDS Repo              | orts & Statistics -                                  | Cheshua                                                                                | Analiantian        | No                                                                           |                                     |                      |                                                        |             |
| Published                  | I Report                                             | - Choose                                                                               |                    | ) V                                                                          |                                     |                      |                                                        |             |
| List of Rec                | quest Access                                         | ation Date                                                                             |                    |                                                                              |                                     |                      |                                                        |             |
| Report Re                  | cipents From                                         | n dd/mm/yyyy                                                                           | Until dd/n         | m/vvvv                                                                       |                                     |                      |                                                        |             |
| MORE<br>Profile U Logout   |                                                      | ience Category<br>Unit Trust Manage<br>Company (UTMC)<br>Institutional Unit 1<br>(UTA) | rust Adviser       | Private Retirement :<br>(PRSP)<br>nstitutional Private<br>Scheme Adviser (1P | Scheme Provide<br>Retirement<br>RA) | r Corporate U        | Init Trust Adviser<br>rivate Retiremen<br>viser (CPRA) | (CUTA)<br>t |
| Copyright © 2023 F         | IMM All rights reserved.                             | ()                                                                                     |                    |                                                                              | ,                                   | Ø Reset              | C Find + Ad                                            | d New       |
|                            | Show                                                 | v 10 v entri                                                                           | es                 |                                                                              |                                     | Search:              |                                                        |             |
|                            |                                                      |                                                                                        | AUDIENCE CATEGORY  | CREATION DATE                                                                | CDS STATUS                          | APPLICATION STATU    | ACTION                                                 |             |
|                            |                                                      | 1 Aidil                                                                                | UTMC, PRSP         | 11-Mar-2025                                                                  | Inactive                            | Pending Approval - F | R&A 💿                                                  |             |
|                            | Shov                                                 | ving 1 to 1 of 1 entries                                                               |                    | 1                                                                            |                                     | 1                    | Previous 1                                             | Next        |

Diagram 22: List of Request Access Applications

4. From the list of request access applications, user can filter the list for more specific

search by clicking

- i. Audience Category
- ii. Creation Date
- iii. CDS Status iv. Application Status

|                            | Project                                            | Refe                       | erence            | File                                        |                       | Version     | Date                               | Pa    |
|----------------------------|----------------------------------------------------|----------------------------|-------------------|---------------------------------------------|-----------------------|-------------|------------------------------------|-------|
| westment Managers Malaysia | Federation of Investment<br>Managers Malaysia (FiM | :<br>M) ZANKO/FI           | MM/UM/V1.0        | User Manual E                               | ocument               | 1.1         | 24/02/25                           | 2     |
| FiM                        | M =                                                |                            |                   | le dist                                     | ributor Administrator | amfu        | inds@yopmail.cor                   | n +   |
| - Dashboar                 | d (                                                | CDS Reports & St           | atistics          |                                             |                       |             |                                    |       |
| Distributo                 | r ~                                                |                            | orts & Statistics | > Req Access to CDS R                       | eport                 |             |                                    |       |
| Payment                    | •                                                  |                            |                   |                                             |                       |             |                                    |       |
|                            | rts & Statistics 👻                                 | CDS Status                 | App               | ication Status                              |                       |             |                                    |       |
| Published                  | Report                                             | Choose                     | v                 | Choose 🗸                                    |                       |             |                                    |       |
| List of Rec                | juest Access                                       | Creation Date              |                   |                                             |                       |             |                                    |       |
| Report Re                  | cipents                                            | From dd/mm/yyy             | y 🗖 Until         | dd/mm/yyyy 🗖                                |                       |             |                                    |       |
|                            |                                                    | Audience Category          |                   |                                             |                       |             |                                    |       |
| 💧 Profile                  |                                                    | Unit Trust Man             | agement           | Private Retirement                          | Scheme Provider       | Corporate U | Jnit Trust Adviser (               | CUTA) |
| U Logout                   |                                                    | Institutional Un<br>(IUTA) | nit Trust Adviser | Institutional Private<br>Scheme Adviser (IP | Retirement<br>RA)     | Corporate F | Private Retirement<br>viser (CPRA) |       |
| Copyright © 2023 🛙         | IMM All rights reserved.                           |                            |                   |                                             |                       | Ø Reset     | Q Find                             | New   |

Diagram 23: List of Request Access Applications

- 5. Click button + Add New to create new request access application.
- 6. System will display a list of users under the same Distributor.

| how   | 10 v entries             |                               |            |     | Search:              |                |
|-------|--------------------------|-------------------------------|------------|-----|----------------------|----------------|
| NO    | NAME                     | EMAIL                         |            |     | DEPARTMENT 🔶         | ACTION         |
| 11    | Jebat Jayden             | jayden@yopmail.com            | 138853755  | CDS | CDS Report Recipient | Request Access |
| 12    | Rizal                    | prod_gad_adminmix@yopmail.com | 1971291232 | Mr  | sasasa               | Request Access |
| howin | g 11 to 12 of 12 entries |                               |            |     | Previous             | : 1 2 Nex      |

- 7. Click on button Request Access
- 8. System will display the request access form/page. User is required to fill in all mandatory fields.

|                           | Project                                              | Reference                                                          | File                                                                        | Version      | Date             | Pa  |
|---------------------------|------------------------------------------------------|--------------------------------------------------------------------|-----------------------------------------------------------------------------|--------------|------------------|-----|
| astment Managers Malaysia | Federation of Investment<br>Managers Malaysia (FiMM) | ZANKO/FIMM/UM/V1.0                                                 | User Manual Document                                                        | 1.1          | 24/02/25         | 26  |
| Fimi                      |                                                      |                                                                    | 영 Distributor Administrator +                                               | Prod_gad_adm | inmix@yopmail.cc | m - |
| Dashboar                  | d CDS R                                              | eports & Statistics                                                |                                                                             |              |                  |     |
| Distributor               | · · Fimm                                             | > CDS Reports & Statistics > F                                     | Request Access                                                              |              |                  |     |
| Payment                   | *                                                    |                                                                    |                                                                             |              |                  |     |
| Lill CDS Repor            | rts & Statistics -                                   | Datalla                                                            |                                                                             |              |                  |     |
| Published                 | Report                                               | Details                                                            |                                                                             |              |                  |     |
| List of Req               | uest Access                                          | equest Access                                                      |                                                                             |              |                  |     |
| Report Rec                | cipents                                              | Name Rizal                                                         |                                                                             |              |                  |     |
|                           |                                                      | mail prod_gad_ad                                                   | dminmix@y                                                                   |              |                  |     |
| 着 Profile                 |                                                      | Contact No. 1971291232                                             |                                                                             |              |                  |     |
| U Logout                  |                                                      | Department. sasasa                                                 |                                                                             |              |                  |     |
| Copyright © 2023 Fil      | MM All rights reserved.                              | Designation. Mr                                                    |                                                                             |              |                  |     |
|                           |                                                      | Audience •. Institutiono<br>Category Institutiono                  | ıl Unit Trust Adviser (IUTA)<br>ıl Private Retirement Scheme Adviser (IPRA) | )            |                  |     |
|                           |                                                      | Choose File<br>Complete the temp                                   | No fil…osen<br>late with a                                                  |              |                  |     |
|                           |                                                      | signature from an c<br>signatory (AR/CEO)<br>electronic or traditi | uuthorised<br>, using either an<br>onal/physical                            |              |                  |     |
|                           |                                                      | signature.<br>Download template                                    | here                                                                        |              |                  |     |
|                           |                                                      |                                                                    |                                                                             |              |                  |     |

Diagram 24: Request Access Form

- 9. User can click on Save as Draft to save the application as draft.
- 10. Click on button **Submit** to submit application for approval process
  - If mandatory fields are not filled in, system will prompt validation message.
     Click OK to proceed.

| Please fill in the mandatory field |    |
|------------------------------------|----|
|                                    | ок |

Diagram 25: Validation Message

 ii. If mandatory fields are filled in, confirmation message will appear. Click 'Yes' to proceed.

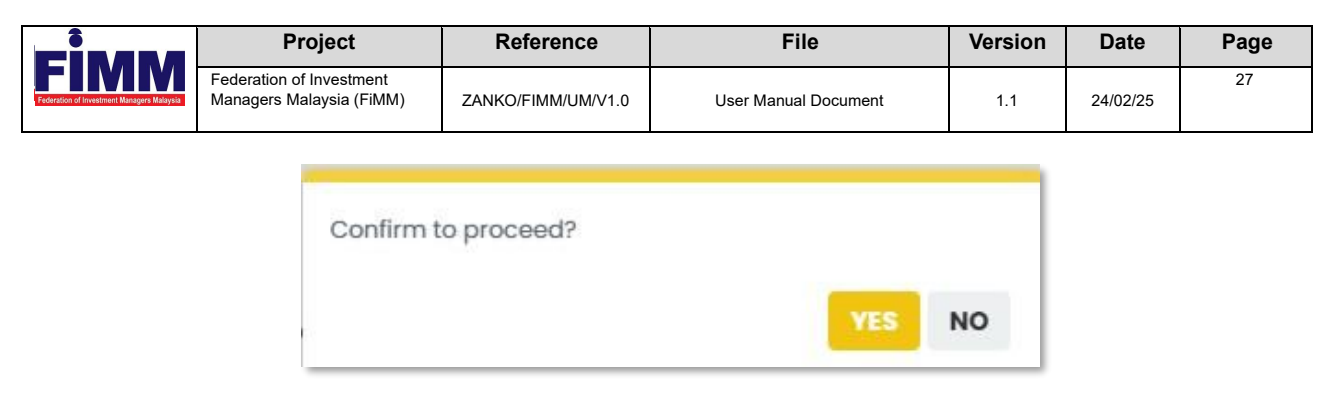

Diagram 26: Confirmation Message

iii. System will display successful application message.

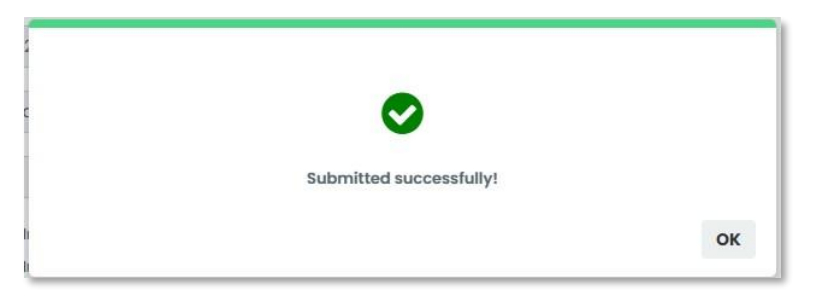

Diagram 27: Successful Message

### Deactivate and Activate on Existing Report Recipient

11. User clicks on submenu Report Recipients.

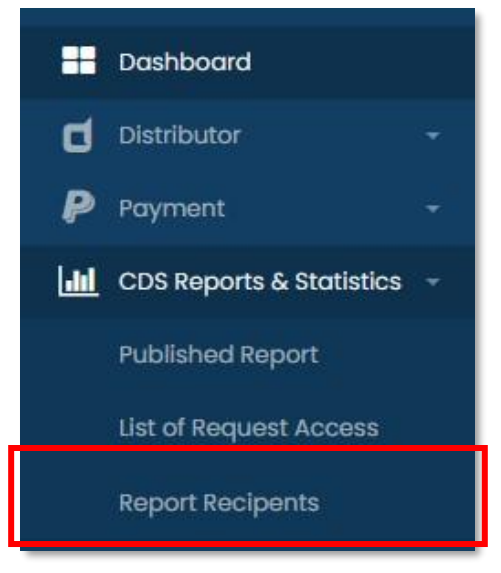

Diagram 28: Submenu – Report Recipients.

|                                            | Project                                              | Reference          | File                 | Version | Date     | Page |
|--------------------------------------------|------------------------------------------------------|--------------------|----------------------|---------|----------|------|
| Federation of Investment Managers Malaysia | Federation of Investment<br>Managers Malaysia (FiMM) | ZANKO/FIMM/UM/V1.0 | User Manual Document | 1.1     | 24/02/25 | 28   |

12. System will display the list of report recipients.

| <b>-imm</b> =                         |                                                   | R? Distributor Administrator - 💽 prod_gad_adminimix@yopmail.com - |
|---------------------------------------|---------------------------------------------------|-------------------------------------------------------------------|
| Dashboard                             | CDS Report & Statistics                           |                                                                   |
| Distributor -                         | FIMM > CDS Report & Statistics > Report Recipents |                                                                   |
| ayment -                              |                                                   |                                                                   |
| DS Reports & Statistics               | CD5 Status                                        |                                                                   |
| blished Report                        | Choose                                            | ~                                                                 |
| t of Request Access                   | Creation Date                                     |                                                                   |
| aport Recipents                       | From dd/mm/yyyy                                   |                                                                   |
| - 2                                   | Audience Category                                 |                                                                   |
| ofile                                 | Unit Trust Management Company (UTMC) Private R    | ment Scheme Provider (PRSP) Corporate Unit Trust Adviser (CUTA)   |
| gout                                  | Institutional Unit Trust Adviser (IUTA)           | rivate Retirement Scheme Adviser (IPRA)                           |
| t © 2023 III/III All rights reserved. |                                                   | Ø Resett Q. Find                                                  |
|                                       | Show 10 - entries                                 | Search                                                            |
|                                       | NO y NAME 0 AUDIENCE CATEGORY                     | CREATION DATE CDS STATUS & ACTION                                 |
|                                       | A Rizol IUTA                                      | 20-Mar-2025 Active Deactivate                                     |
|                                       |                                                   |                                                                   |

Diagram 29: List of Report Recipients.

- 13. User can click on **Deactivate** button to deactivate report recipient's access.
- 14. User can click on Activate button to reactivate report recipient's access.

# 3.1.2 View Published Report

### 3.1.2.1 Process Flow

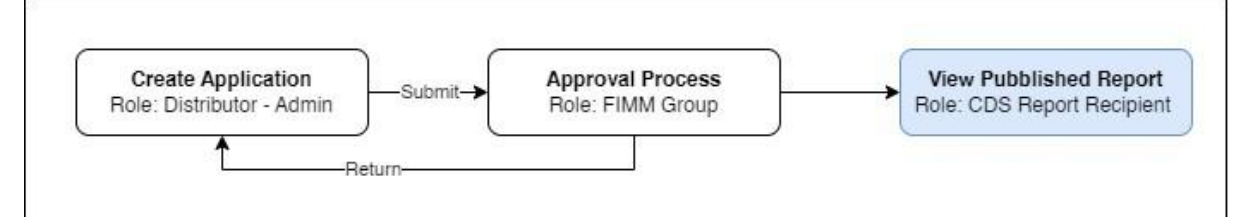

## 3.1.2.2 Manual Steps

1. Click menu CDS Reports & Statistics

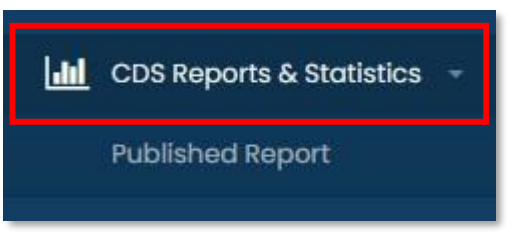

Diagram 30: CDS Reports & Statistics Menu

|                                            | Project                                              | Reference          | File                 | Version | Date     | Page |
|--------------------------------------------|------------------------------------------------------|--------------------|----------------------|---------|----------|------|
| Federation of Investment Managers Malaysia | Federation of Investment<br>Managers Malaysia (FiMM) | ZANKO/FIMM/UM/V1.0 | User Manual Document | 1.1     | 24/02/25 | 29   |

2. Click submenu Published Report

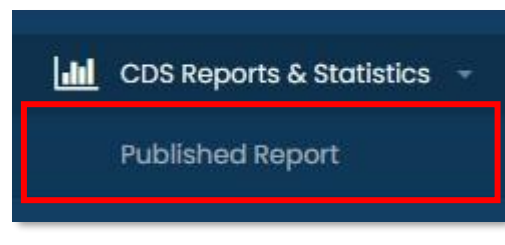

Diagram 31: Submenu – Published Report

3. System will display the list of published reports.

| LIST OF M                                                 | eport                                                                                                    |                                                                                                    |                                                                                                    |                                                                                                    |                                                                                                  |                                                                                                    |                                                                                                    |            |                                                                                                    |    |
|-----------------------------------------------------------|----------------------------------------------------------------------------------------------------|----------------------------------------------------------------------------------------------------|----------------------------------------------------------------------------------------------------|----------------------------------------------------------------------------------------------------|--------------------------------------------------------------------------------------------------|----------------------------------------------------------------------------------------------------|----------------------------------------------------------------------------------------------------|------------|----------------------------------------------------------------------------------------------------|----|
| Fimm                                                      | > CDS Reports &                                                                                                    | Statistics > List of Report                                                                                                    |                                                                                                    |                                                                                                    |                                                                                                  |                                                                                                    |                                                                                                    |            |                                                                                                    |    |
|                                                           |                                                                                                    |                                                                                                    |                                                                                                    |                                                                                                    |                                                                                                  |                                                                                                    |                                                                                                    |            |                                                                                                    |    |
| Repor                                                     | t Туре                                                                                                    |                                                                                                    |                                                                                                    | Freq                                                                                                    | quency                                                                                           |                                                                                                    |                                                                                                    |            |                                                                                                    |    |
| (                                                         | Choose                                                                                                    |                                                                                                    |                                                                                                    | · -                                                                                                    | - Choose                                                                                         |                                                                                                    |                                                                                                    |            |                                                                                                    |    |
| Publis                                                    | h Date                                                                                                    |                                                                                                    |                                                                                                    | Yea                                                                                                    |                                                                                                  |                                                                                                    |                                                                                                    |            |                                                                                                    |    |
| From                                                      | dd/mm/yyy                                                                                                    | Ontil Ontil                                                                                                    | dd/mm/yyyy                                                                                                    | E Fron                                                                                                    | m Choose -                                                                                       |                                                                                                    |                                                                                                    | ~ Until    | Choose                                                                                                    |    |
|                                                           |                                                                                                    |                                                                                                    |                                                                                                    |                                                                                                    |                                                                                                  |                                                                                                    |                                                                                                    |            |                                                                                                    |    |
|                                                           |                                                                                                    |                                                                                                    |                                                                                                    |                                                                                                    |                                                                                                  |                                                                                                    |                                                                                                    |            |                                                                                                    |    |
|                                                           |                                                                                                    |                                                                                                    |                                                                                                    |                                                                                                    |                                                                                                  |                                                                                                    |                                                                                                    |            |                                                                                                    |    |
| NO                                                        | PUBLISH DATE                                                                                                    | REPORT TYPE                                                                                                    | 0                                                                                                    | TITLE                                                                                                    | 1                                                                                                | YEAR                                                                                                    | FREQUENCY                                                                                               | (MONTHLY/Q | UARTERLY/HALF-YEARLY/YEARLY)                                                                                                    | AC |
| NO<br>1                                                   | PUBLISH DATE  <br>14-May-2024                                                                                                    | REPORT TYPE<br>CUTE and CPRE Examination                                                                                                    | 0<br>CPRE                                                                                                    | TTLE<br>Monthly Report - April 2                                                                                                    | 2024                                                                                             | <b>YEAR</b>                                                                                                    | FREQUENCY                                                                                               | (MONTHLY/Q | April                                                                                                    | AC |
| 1<br>2                                                    | PUBLISH DATE ()           14-May-2024           14-May-2024                                                                                                    | REPORT TYPE<br>CUTE and CPRE Examination<br>CUTE and CPRE Examination                                                                                                    | ¢<br>CPRE                                                                                                    | TITLE<br>Monthly Report - April 2<br>Monthly Report - April 2                                                                                                    | 2024<br>2024                                                                                     | YEAR           2024           2024                                                                                                    | FREQUENCY Monthly Monthly                                                                               | (MONTHLY/Q | April<br>April                                                                                                    | AC |
| 1<br>2<br>3                                               | PUBLISH DATE           14-May-2024           14-May-2024           15-Apr-2024                                                                                                    | REPORT TYPE CUTE and CPRE Examination CUTE and CPRE Examination CUTE and CPRE Examination                                                                                                    | CPRE     CUTE     CUTE and CPRE                                                                                     | TTTLE<br>Monthly Report - April 2<br>Monthly Report - April 2<br>Infographic - 2023 & Yi                                                                                                    | 2024<br>2024<br>TD March 2024                                                                    | YEAR           2024           2024           2024           2024                                                                                                    | FREQUENCY   <br>Monthly<br>Monthly<br>Quarterly                                                         | (MONTHLY/Q | April<br>April<br>Quarter 1                                                                                                    | AC |
| NO<br>1<br>2<br>3<br>4                                    | PUBLISH DATE           14-May-2024           14-May-2024           15-Apr-2024           15-Mar-2024                                                                                                    | EEPOET TYPE CUTE and CPRE Examination CUTE and CPRE Examination CUTE and CPRE Examination CUTE and CPRE Examination                                                                                                    | CPRE     CUTE and CPRE     CUTE and CPRE     CPRE 0                                                                 | TITLE<br>Monthly Report - April 2<br>Monthly Report - April 2<br>Enfographic - 2023 & Y1<br>Quarterly Report - March                                                                                                    | 1<br>2024<br>2024<br>TD March 2024<br>h 2024                                                     | YEAR           2024           2024           2024           2024           2024           2024           2024                                                                                                    | FREQUENCY   <br>Monthly<br>Monthly<br>Quarterly<br>Quarterly                                            | (MONTHLY/Q | April<br>April<br>Quarter 1<br>Quarter 1                                                                                                    |    |
| NO<br>1<br>2<br>3<br>4<br>5                               | PUBLISH DATE              Id-May-2024           Id-May-2024           Id-May-2024           Ib-Apr-2024           Ib-Apr-2024           Ib-Apr-2024                                                                                                    | BEPORT TYPE<br>CUTE and CPRE Examination<br>CUTE and CPRE Examination<br>CUTE and CPRE Examination<br>CUTE and CPRE Examination<br>CUTE and CPRE Examination                                                                         | CPRE     CPRE     CUTE and CPRE     CUTE and CPRE     CPRE Q     CUTE cO                                            | THE<br>Monthly Report - April 2<br>Monthly Report - April 2<br>Infographic - 2023 & Y1<br>Quarterly Report - March<br>Quarterly Report - March                                                                                  | 2024<br>2024<br>TD March 2024<br>h 2024<br>h 2024                                                | YEAR           2024           2024           2024           2024           2024           2024           2024           2024                                                                                                    | PREQUENCY       Monthly       Monthly       Quarterly       Quarterly                                   | (MONTHLY/Q | April<br>April<br>Quarter I<br>Quarter I<br>Quarter I                                                                                                    |    |
| NO<br>1<br>2<br>3<br>4<br>5<br>6                          | PUBLISH DATE           14-Moy-2024           14-Moy-2024           15-Apr-2024           15-Apr-2024           15-Apr-2024           15-Apr-2024           15-Apr-2024           15-Apr-2024                                                                                                    | BEPORT TYPE CUTE and CPRE Examination CUTE and CPRE Examination CUTE and CPRE Examination CUTE and CPRE Examination CUTE and CPRE Examination CUTE and CPRE Examination                                                              | CPRE     CPRE     CUTE and CPRE     CUTE and CPRE     CPRE     CPRE     CPRE     CPRE     CPRE                      | TITLE<br>Monthly Report - April 2<br>Monthly Report - April 2<br>Infographic - 2023 & Y1<br>Quarterly Report - March<br>Quarterly Report - March<br>Monthly Report - March                                                      | 2024<br>2024<br>TD March 2024<br>h 2024<br>h 2024<br>2024                                        | YEAR           2024           2024           2024           2024           2024           2024           2024           2024           2024           2024           2024           2024           2024                                                                                                    | PREQUENCY       Monthly       Monthly       Quarterly       Quarterly       Quarterly       Monthly     | (MONTHLY/Q | April<br>April<br>Quarter 1<br>Quarter 1<br>Quarter 1<br>Quarter 1<br>March                                                                                                    |    |
| NO<br>1<br>2<br>3<br>4<br>5<br>6<br>7                     | PUBLISH DATE           14-May-2024           14-May-2024           15-Apr-2024           15-Apr-2024           15-Apr-2024           15-Apr-2024           15-Apr-2024           15-Apr-2024                                                                                                    | EFPORT TYPE     CUTE and CPRE Examination     CUTE and CPRE Examination     CUTE and CPRE Examination     CUTE and CPRE Examination     CUTE and CPRE Examination     CUTE and CPRE Examination     CUTE and CPRE Examination        | CPRE     CPRE     CUTE ond CPRE     CUTE ond CPRE     COTE O     COTE O     COTE O     COTE O     COTE O     COTE O | TTLE<br>Monthly Report - April 2<br>Monthly Report - April 2<br>Infographic - 2023 & Y1<br>Quarterly Report - March<br>Quarterly Report - March<br>Monthly Report - March                                                       | 2024<br>2024<br>TD March 2024<br>h 2024<br>2024<br>2024                                          | YEAR           2024           2024           2024           2024           2024           2024           2024           2024           2024           2024           2024           2024           2024           2024           2024           2024           2024           2024                                                             | FREQUENCY   <br>Monthly<br>Quarterly<br>Quarterly<br>Quarterly<br>Monthly<br>Monthly                    | (MONTHLY/Q | April<br>April<br>Quarter 1<br>Quarter 1<br>Quarter 1<br>Quarter 1<br>March<br>March                                                                                                    |    |
| NO<br>1<br>2<br>3<br>4<br>5<br>6<br>7<br>8                | PUBLISH DATE           14-May-2024           14-May-2024           15-Apr-2024           15-Apr-2024           15-Apr-2024           15-Apr-2024           15-Apr-2024           15-Apr-2024           15-Apr-2024           15-Apr-2024           15-Apr-2024           15-Apr-2024           15-Apr-2024                                           | BEPORT TYPE      CUTE and CPRE Examination      CUTE and CPRE Examination      CUTE and CPRE Examination      CUTE and CPRE Examination      CUTE and CPRE Examination      CUTE and CPRE Examination      CUTE and CPRE Examination |                                                                                                    | TTLE<br>Monthly Report - April 2<br>Monthly Report - April 2<br>I Infographic - 2023 & VT<br>Quarterly Report - March<br>Quarterly Report - March<br>Monthly Report - March<br>Monthly Report - February                        | 2024<br>2024<br>TD March 2024<br>h 2024<br>2024<br>2024<br>2024<br>2024<br>2024<br>2024          | YEAR           2024           2024           2024           2024           2024           2024           2024           2024           2024           2024           2024           2024           2024           2024           2024           2024           2024           2024           2024           2024           2024           2024 | FREQUENCY<br>Monthly<br>Quarterly<br>Quarterly<br>Quarterly<br>Monthly<br>Monthly                       | (MONTHLY/Q | April<br>April<br>Quarter 1<br>Quarter 1<br>Quarter 1<br>Quarter 1<br>March<br>March<br>February                                                                                                    |    |
| но<br>1<br>2<br>3<br>4<br>5<br>6<br>7<br>7<br>8<br>8<br>9 | PUBLISH DATE           H-May-2024           H-May-2024           IA-May-2024           IB-Mar-2024           IB-Mar-2024           IB-Mar-2024           IB-Apr-2024           IB-Apr-2024           IB-Apr-2024           IB-Apr-2024           IB-Apr-2024           IB-Apr-2024           IB-Apr-2024           IB-Apr-2024           IB-Apr-2024 |                                                                                                    |                                                                                                    | TTLE<br>Monthly Report - April 2<br>Monthly Report - April 2<br>Infographic - 2023 & Yi<br>Zuarterly Report - March<br>Monthly Report - March<br>Monthly Report - March<br>Monthly Report - Februar<br>Ionthly Report - Februar | 2024<br>2024<br>TD March 2024<br>th 2024<br>2024<br>2024<br>2024<br>2024<br>2024<br>2024<br>2024 | YEAR           2024           2024           2024           2024           2024           2024           2024           2024           2024           2024           2024           2024           2024           2024           2024           2024           2024           2024           2024           2024           2024           2024 | FREQUENCY<br>Monthly<br>Monthly<br>Quarterly<br>Quarterly<br>Quarterly<br>Monthly<br>Monthly<br>Monthly |            | April<br>April<br>Quarter I<br>Quarter I<br>Quarter I<br>Quarter I<br>Quarter I<br>Apric<br>Duarter I<br>Apric<br>Duarter I<br>Apric<br>I<br>Apric<br>Apric<br>I<br>Apric<br>I<br>Apric<br>I<br>Ap |    |

Diagram 32: List of Published Reports.

4. In the list of published reports, user can filter the list for more specific search by

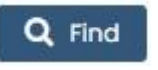

- i. Report Type
- ii. Frequency
- iii. Publish Date
- iv. Year

clicking

| Finner<br>Formation of Investment Managerer Managerer | Project                                              | Reference          | File                 | Version | Date     | Page |
|-------------------------------------------------------|------------------------------------------------------|--------------------|----------------------|---------|----------|------|
|                                                       | Federation of Investment<br>Managers Malaysia (FiMM) | ZANKO/FIMM/UM/V1.0 | User Manual Document | 1.1     | 24/02/25 | 30   |

- 5. In the list of published reports under column Action, User click button
- 6. System will display the CDS report. User is unable to make any changes and can only view and download the report.

| <b>FIMM</b> =                              | 🛛 Distributor Administrator 🔹 📀 prod_gad_adminmix@yopmail.com 👻                                                                                                    |
|--------------------------------------------|----------------------------------------------------------------------------------------------------|
| Dashboard                                  | CDS Reports & Statistics                                                                                                    |
| Distributor -                              | <b>FIMM</b> > CDS Reports & Statistics > List of Report                                                                                                    |
| 🦻 Payment 🗸 👻                              |                                                                                                    |
| CDS Reports & Statistics                   | Detailis                                                                                                    |
| Published Report                           | C Report Details                                                                                                    |
| List of Request Access                     |                                                                                                    |
| Report Recipents                           | Title CPRE Monthly Report - April                                                                                                    |
| MORE                                       | Report type CUTE AND CPRE EXAMINA 🗸                                                                                                    |
| 🛔 Profile                                  |                                                                                                    |
| 🖒 Logout                                   | = CPRE Monthly & Q 1 / 3   − 80% +   🗄 🚸 🕹 昌 🗄                                                                                                    |
| Copyright © 2023 FIMM All rights reserved. |                                                                                                    |
|                                            | Monthly CPRE Report - April 2024                                                                                                    |
|                                            | 1 Overall - Number of Candidates & Passing Rate Period Registered Candidates Present/Sat for the Exam Passed Passing Rate 2011 2012 2014 1000 2014                                                                                                    |
|                                            | 2022         2.286         2.089         1.553         74.3%           2023         1,747         1.649         1.110         67.3%           VTD Apr 2024         4.26         366         262         66.2%                                                                                                    |
|                                            | $\begin{array}{c c c c c c c c c c c c c c c c c c c $                                                                                                    |
|                                            | Mar-24<br>Arr: 24<br>Arr: |
|                                            | 89:24<br>89:24<br>Co:24<br>No:24<br>No:24                                                                                                    |
|                                            | Dec-24 Note: Interim FAMI Virtual Examinations (FVE) commenced on 23 February 2021 Note: Interim FAMI Virtual Examinations (FVE) commenced on 23 February 2021                                                                                                    |
|                                            | 71.1% 74.3% 87.2% 86.2%                                                                                                    |
|                                            | 3.194                                                                                                    |
|                                            | 1.863 1.209 1.207 1.009                                                                                                    |
|                                            | 42 399 262                                                                                                    |
|                                            | Registered Candidates     Registered Candidates     Registered Candidates     Registered Candidates                                                                                                    |
|                                            |                                                                                                    |
|                                            |                                                                                                    |
|                                            |                                                                                                    |
|                                            | ×                                                                                                    |
|                                            |                                                                                                    |

Diagram 33: CDS Report